## 【送料設定】

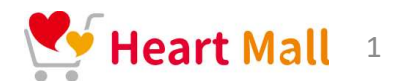

### ①送料の設定を先にします

| 店舗管理画面            | 店舗トップ 受注管理 店舗情報編集 商品情報管理 送料管理 プログ管理        |
|-------------------|--------------------------------------------|
| トップ > 送料餐理(店舗用)   | ①「送料管理」をクリック                               |
| 送料管理(店舗用)         | + 新規作成<br>CSVエクスポート                        |
| 絞り込みたいキーワード: (検索: | ▲ EXCELテンプレートダウ:                           |
|                   | <sup>ファイルを</sup> <sup>2</sup> 「+新規作成」をクリック |

### ②下記の空欄を記入

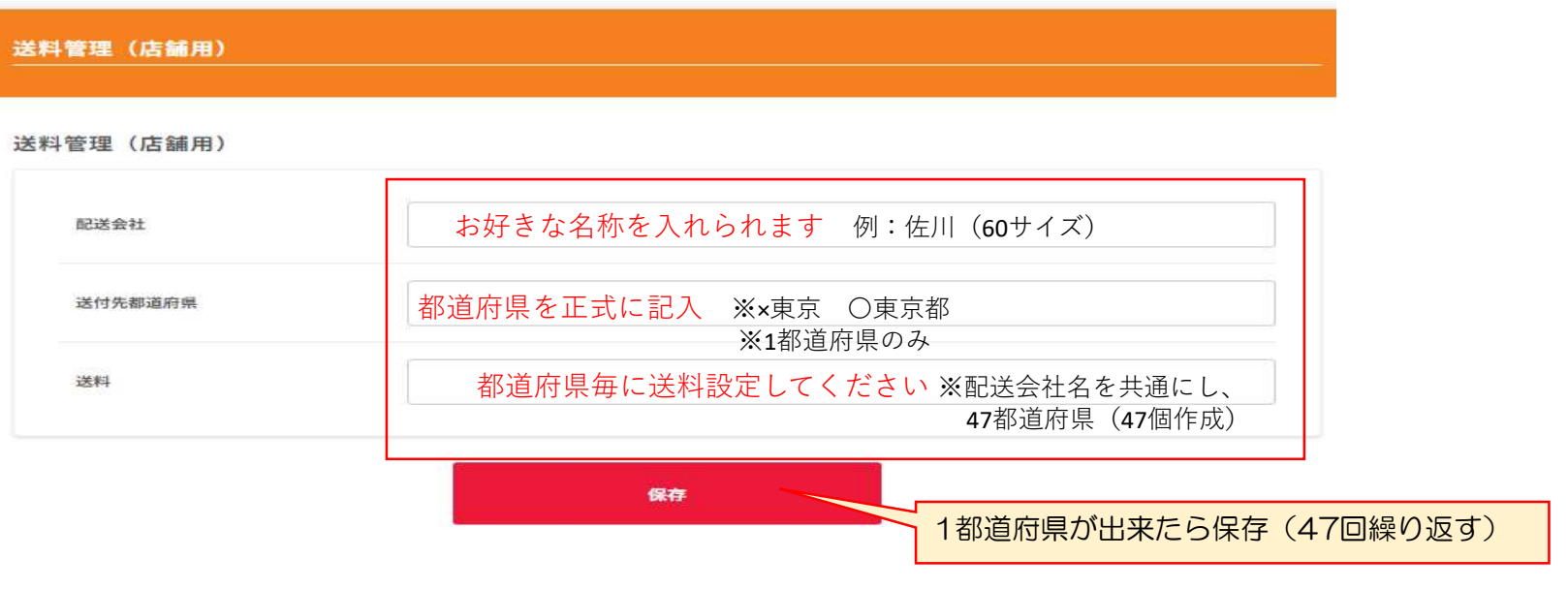

※購入者の送付先都道府県名と連動して登録した都道府県別に配送料が自動で記載されます

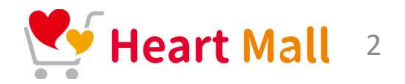

### ③商品毎に送料設定をします

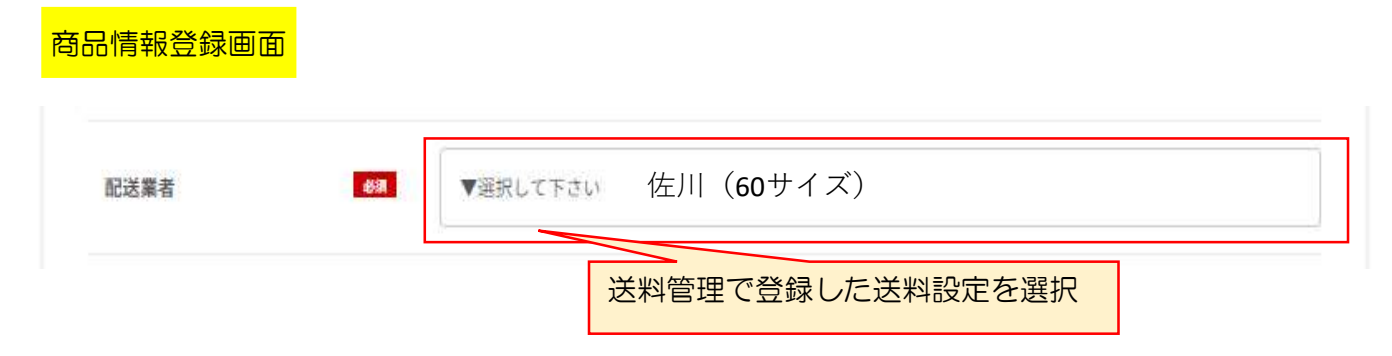

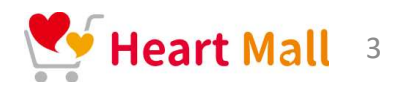

※注意!

### 保存=上書き保存の為、前のデータは消えますので要注意! 過去のCSVバックアップを取ることを推奨致します。

①送料管理にある「EXCELテンプレートダウンロード」をクリック、ダウンロードします

| ップ > 送料管理(店舗用) |                   |              |
|----------------|-------------------|--------------|
|                | 十 新規作成            |              |
| 送料管理(店舗用)      | ▲ CSVエクスボート       |              |
| 絞り込みたいキーワード    | 検索 EXCELテンプレートダウン | <b>-</b> □-ド |
|                | ファイル名 🔮 フ         | ァイル選択        |
|                |                   |              |

②ダウンロードした「EXCELテンプレート」のフォーマットに記入し、保存

|                   | A                   | B    | С     |                  |
|-------------------|---------------------|------|-------|------------------|
| 配達業者              |                     | 都道府県 | 送料    |                  |
| ヤマト運動             | 1 (60サイズ)           | 北海道  | 1460  |                  |
| ママト運動             | 前(60サイズ)            | 青森県  | 1060  | エリア毎の送料を記入       |
| ヤマト運動             | 前(60サイズ)            | 秋田県  | 1060  |                  |
| ヤマト運動             | 前(60サイズ)            | 岩手県  | 1060  |                  |
| ヤマト運動             | №(60サイズ)            | 宫城県  | 940   | ※立字の布け甲 ガレーのユにたり |
| ヤマト道頼             | 60サイズ)              | 山形県  | 940   | ※又子の巴は羔、グレーのみになり |
| ママト運動             | (60サイズ)             | 福島県  | 940   | 他の色の又字はインホートでさま  |
| ヤマト運動             | 〒(60サイズ)            | 茨城県  | 940   |                  |
| ヤマト運              | (60サイズ)             | 栃木県  | 940   |                  |
| The second second | and a second second |      | 00000 |                  |

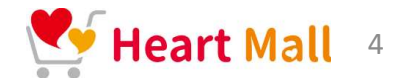

## ③記入した「EXCELテンプレート」をインポート

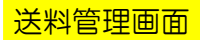

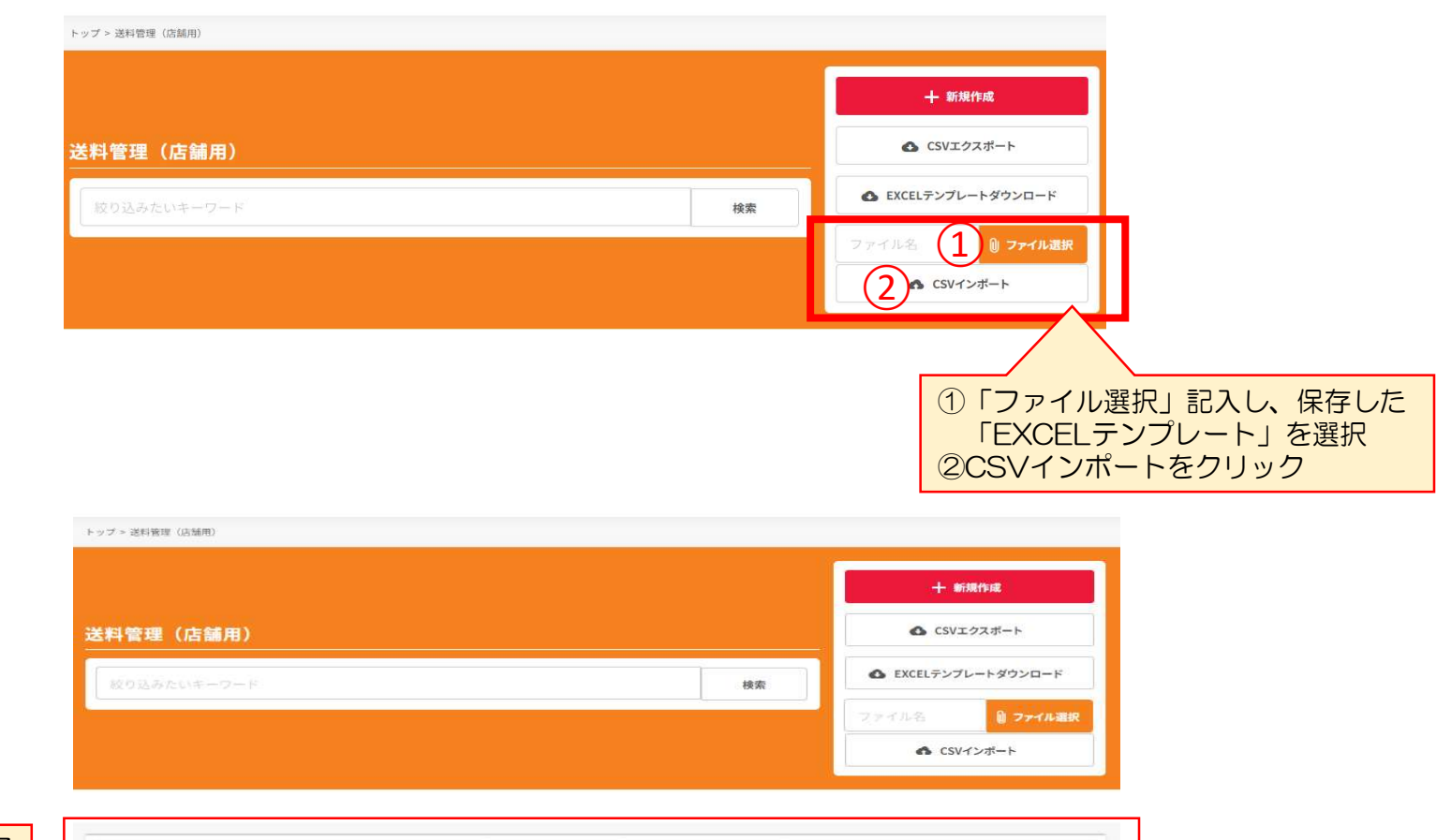

| 登録完了 | _ |
|------|---|
|      | ~ |

④インポート完成

| 記業者          | 送料     | 送付先  | 編集        |
|--------------|--------|------|-----------|
| ァマト運輸(80サイズ) | ¥2,070 | 沖縄県  | HE MA     |
| ヤマト運輸(80サイズ) | ¥1,740 | 鹿児島県 | HUDR BUDR |
| ヤマト運輸(80サイズ) | ¥1,740 | 宫崎県  | HURS      |
| ヤマト連続(80サイズ) | ¥1,740 | 大分県  |           |

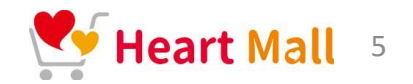

### ①送料管理にある「CSVエクスポート」をクリック、ダウンロードします

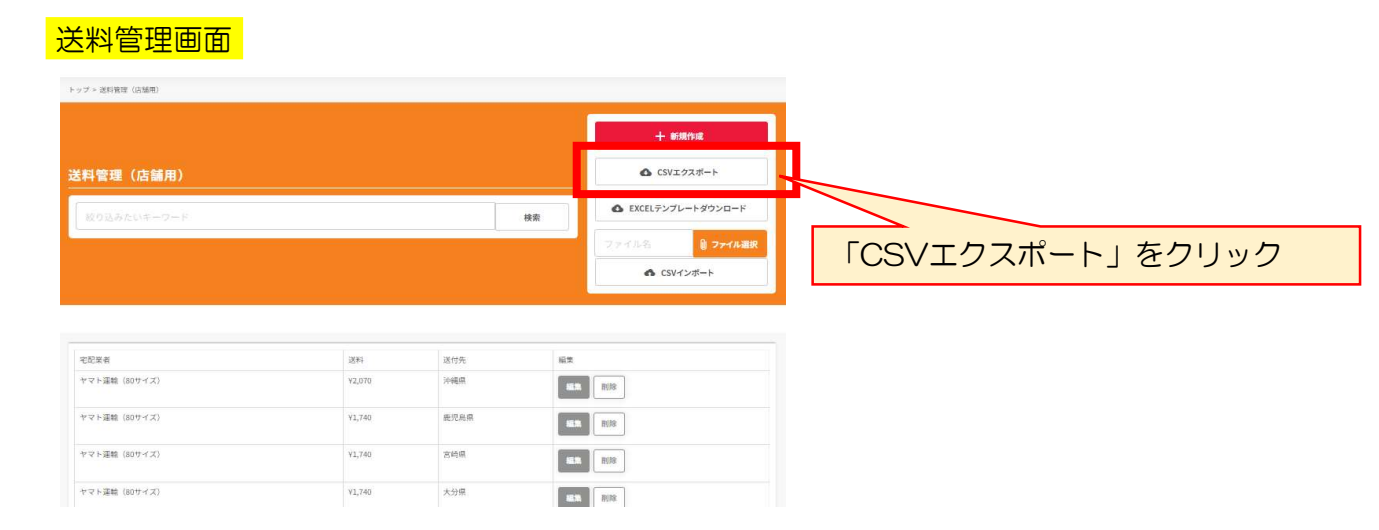

### ②エクスポートした「EXCEL」のフォーマットに記入し、保存

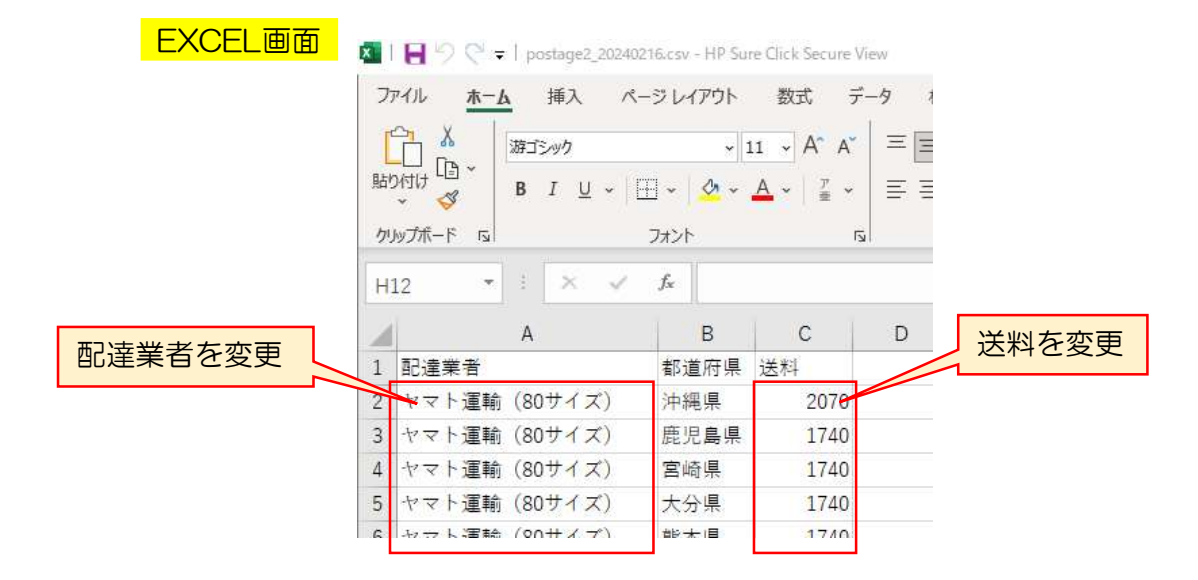

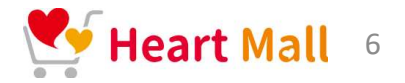

### ③記入した「EXCEL」をインポート

# と料管理(店舗用) 図D込みたいキーワード km ファイル& 1 (1) アアイル (2) (2) (2) (2) (2) (2) (2) (2) (2) (2) (2) (2) (2) (2) (2) (2) (2) (2) (2) (2) (2) (2) (2) (2) (2) (2) (2) (2) (2) (2) (2) (2) (2) (2) (2) (2) (2) (2) (2) (2) (2) (2) (2) (2) (2) (2)

### ④インポート完成

|    |                                                                                            |                                   |                                                                 |                                                                                                    | 十 新規作成                       |
|----|--------------------------------------------------------------------------------------------|-----------------------------------|-----------------------------------------------------------------|----------------------------------------------------------------------------------------------------|------------------------------|
|    | 送料管理(店舗用)                                                                                  |                                   |                                                                 |                                                                                                    | CSVエクスボート                    |
|    | 放り込みたいキーワード                                                                                |                                   |                                                                 | 検索                                                                                                    | CELテンプレートダウンロード              |
|    |                                                                                            |                                   |                                                                 | 7741                                                                                                    | 名 🌒 ファイル選択                   |
|    |                                                                                            |                                   |                                                                 |                                                                                                    |                              |
|    |                                                                                            |                                   |                                                                 |                                                                                                    | ▲ CSVインボート                   |
| 院了 | 七記葉者                                                                                       | 送料                                | 送付先                                                             | 福莱                                                                                                    | ▲ CSVインボート                   |
| 完了 | 宅記菜煮<br>ヤマト運輸 (80サイズ)                                                                      | 送料<br>¥2,070                      | 送付先<br>沖縄県                                                      | · 能來<br>(11)(來)<br>(11)(來)                                                                                                    | <ul> <li>CSVインボート</li> </ul> |
| 完了 | - 宅記来劇<br>- ヤマト運輸 (80サイズ)<br>- ヤマト運輸 (80サイズ)                                               | 送年4<br>¥2,070<br>¥1,740           | 送付先<br>沖縄県<br>鹿児島県                                              | NG TO<br>ME TO<br>ME<br>TO<br>ME TO<br>ME TO<br>ME TO<br>ME TO<br>ME TO<br>ME TO<br>ME TO<br>ME TO<br>ME TO<br>ME TO<br>ME TO<br>ME TO<br>ME TO | ▲ CSVインボート                   |
| 完了 | <ul> <li>宅記泉着</li> <li>ヤマト運輸(80サイズ)</li> <li>ヤマト運輸(80サイズ)</li> <li>ヤマト運輸(80サイズ)</li> </ul> | 28#<br>¥2,070<br>¥1,740<br>¥1,740 | <ul> <li>送付先</li> <li>沖縄県</li> <li>鹿児島県</li> <li>宮崎県</li> </ul> | 142.55<br>143.55<br>143.55<br>145.55<br>145.55<br>145.55<br>145.55<br>145.55<br>145.55<br>145.55<br>14                                                                                                    | <ul> <li>CSVインボート</li> </ul> |

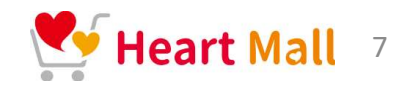

### ①送料管理にある「CSVエクスポート」をクリック、ダウンロードします

送料管理画面

| 宅配業者          | 送料     | 送付先  | 編集          |
|---------------|--------|------|-------------|
| ヤマト運輸(80サイズ)  | ¥2,070 | 沖縄県  | sam Bills   |
| ヤマト運輸(80サイズ)  | ¥1,740 | 裁児島県 | NESS. PUIS  |
| ヤマト運輸(80サイズ)  | Y1,740 | 宫崎県  | alan Bills  |
| ヤマト運輸 (80サイズ) | ¥1,740 | 大分県  | 46.3% F)178 |

### ②エクスポートした「EXCEL」のフォーマットに追加記入し、保存 EXCEL画面

| x      | 🗧 🇐 😋 🖛   postage2_202402 | 216.csv - HP Sure                           | Click Secure Viev | V   |                                           |
|--------|---------------------------|---------------------------------------------|-------------------|-----|-------------------------------------------|
| ファ     | アイル <u>ホ−ム</u> 挿入 ペー      | ージ レイアウト                                    | 数式 デー             | 9 1 |                                           |
| [<br>貼 |                           | ~   11<br>II ~   <i>0</i> ~ A               | • A• A•           |     |                                           |
| かり     |                           | עדל אין אין אין אין אין אין אין אין אין אין | الآ               |     | ①既存の47都道府県の列をコピー<br>②最後の列にコピーした47都道府県を貼付け |
| H      | 12 • • • • • •            | B                                           | C                 | D   | ③②を追加したい「配送業者」「送料」に書き換える<br>④保存           |
| 1      | 配達業者                      | 都道府県 〕                                      | <u>关</u> 料        | /   |                                           |
| 2      | ヤマト運輸(80サイズ)              | 沖縄県                                         | 2070              |     |                                           |
| 3      | ヤマト運輸(80サイズ)              | 鹿児島県                                        | 1740              |     |                                           |
| 4      | ヤマト運輸(80サイズ)              | 宮崎県                                         | 1740              |     |                                           |
| 5      | ヤマト運輸(80サイズ)              | 大分県                                         | 1740              |     |                                           |
| 6      | シウト海鯰(00サイブ)              | 能大同                                         | 1740              |     |                                           |

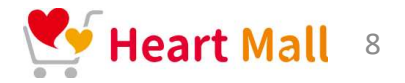

### ③記入した「EXCEL」をインポート

# メング・ SKR管理 (広端市) メイ管理(広補用) レクシード レクシード レクシード レクシード レクシード レクシード レクシード レクシード レクシード レクシード レクシード レクシード レクシード レクシード レクシード レクシード レクシード レクシード レクシード レクシード レクシード レクシード レクシード (1) ワード (2) ロード (2) ロード (2) ロード (2) ロード (2) ロード (2) ロード (2) ロード (2) ロード (2) ロード (2) ロード (2) ロード (2) ロード (2) ロード (2) ロード (2) ロード (3) ロード (3) ロード (4) ロード (5) ロード (5) ロード (5) ロード (5) ロード (5) ロード

### ④インポート完成

|     |                                                         |                                    |                           |                 | 十 新規作成                                                 |
|-----|---------------------------------------------------------|------------------------------------|---------------------------|-----------------|--------------------------------------------------------|
|     | 送料管理(店舗用)                                               |                                    |                           |                 | ▲ CSVエクスボート                                            |
|     | 放り込みたいキーワード                                             |                                    |                           | 検索              | ▲ EXCELテンプレートダウンロード                                    |
|     |                                                         |                                    |                           |                 | ファイル名 🔒 ファイル選択                                         |
|     |                                                         |                                    |                           |                 |                                                        |
|     |                                                         |                                    |                           |                 | ▲ CSVインボート                                             |
| 加完了 | 电影果有                                                    | 2294                               | 道付先                       | 編集              | ♠ CSVインボート                                             |
| 加完了 | - 宅記業者<br>- ヤマト連稿 (80サイズ)                               | 送料<br>¥2,070                       | 送付先<br>沖織原                | 12X             | <ul> <li>CSVインボート</li> <li>削除</li> </ul>               |
| 加完了 | 宅記業者<br>ヤマト運輸 (80サイズ)<br>ヤマト運輸 (80サイズ)                  | 送料<br>¥2,070<br>¥1,740             | 这付先<br>沖織度<br>鹿児島県        | iix<br>ux<br>ux | <ul> <li>CSVインボート</li> <li>NJR</li> <li>NJR</li> </ul> |
| 加完了 | 宅記業者<br>ヤマト運輸 (80サイズ)<br>ヤマト運輸 (80サイズ)<br>ヤマト運輸 (80サイズ) | 25%1<br>Y2,070<br>Y1,740<br>Y1,740 | 送付先<br>沖縄県<br>難災島県<br>宮崎県 | 12<br>18<br>18  | CSVインボート  NUR8  NUR8  NUR8  NUR8  NUR8                 |